## 過去の注文履歴からの注文方法

- 1. ネット報告にログインし、[ネット報告 TOP] 画面の[問題冊子・マークシートのご注文] にある [注文履歴のご確認はこちら] をクリック
- 2. 注文履歴一覧より、確認 / コピーしたい注文番号の [選択]欄にチェックし [履歴詳細へ]をクリック

| WEB注文履歴一覧 |            |                 |    |            |                  |       |    |  |
|-----------|------------|-----------------|----|------------|------------------|-------|----|--|
|           |            |                 |    |            |                  |       |    |  |
| 注文番号      | 注文日時       | 注文内容            | 部数 | お届け(予定)日   | お届け先             | ステータス | 選択 |  |
| W0134930  | 2016/02/12 | 管理者適性検査NMAT     | 20 | 2016/03/01 | 東京都千代田区丸の内1-9-   | キャンセル |    |  |
|           |            | 管理者適性検査NMAT_手引き | 1  |            | 2 グラントウキョウサウスタワー |       | ۲  |  |
|           |            |                 |    |            |                  |       |    |  |
|           |            |                 |    |            |                  |       |    |  |
|           |            |                 |    |            | 履歴詳細へ            | 戻る    |    |  |
|           |            |                 |    |            |                  |       | _  |  |

- 3. 内容を確認し、画面下部の [履歴を使って注文へ]をクリック
- 4. 内容を確認し、[注文入力]をクリック
- 5. コピーした内容が反映されていることを確認し、

テスト部数や伝票類の部数、[実施予定日][配達希望日]を入力

| 2016年2月12日に<br>(ご注文後に受け<br>注文内容                         | ご注文いただいた内容を表示しています。<br>た注文内容の変更・キャンセルは反映されていません。)<br>※2種類以上のテストを主文する場合は[テスト追加を押してください。<br>追加テストの注文を取り消す場合は[テストクリアを押してください。            |
|---------------------------------------------------------|----------------------------------------------------------------------------------------------------|
| ◆印は必須人力項目です<br>テスト名<br>テストの説明は <u>こちら</u><br>監督者用実施の手引き | 管理者適性検査NMAT ▼ 20 部(半角数字) テスト追加   1 部(半角数字) テストクリア                                                                                     |
| インストラクション用模造紙<br>採点依頼受付伝票<br>宛名シール<br>内容の説明は <u>こちら</u> | 0   部 (半角数字)     0   部 (半角数字) ※(左記檣への入力数) +2部をお届けします     0   部 (半角数字) ※(左記檣への入力数) +2部をお届けします                                          |
| ◆実施予定日<br>◆配達希望日                                        | 2016 × 年 04 × 月 15 × 日<br>2016 × 年 04 × 月 12 × 日<br>(回時間指<br>R今の受付で 3月16日 以降の配達が可能です。<br>2016 × 年 04 × 月 12 × 日<br>(時間指定なし」を選択してください。 |

6. お届け先を指定

7. 内容を確認し、[確定]をクリック